设备管理 wlan接入 AP管理 zhiliao\_DL4RX 2018-11-26 发表

#### 组网及说明

### 1 环境搭建及连接方式

#### 1.1 需要的工具及软件环境

a)网络可达:管理终端电脑需要与设备之间实现网络互通,可直连、也可不直连。首次登录建议直连

,待设置好上线后,可以实现远程图形化管理。

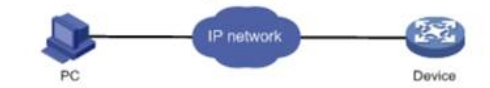

b) 浏览器:推荐版本IE 9及以上版本。

#### 1.2 连通环境搭建

a) 电脑侧:网线连接电脑网卡,配置与设备管理地址同网段的IP地址即可,掩码保持一致。以win7系统为例:依次打开"控制面板"—"网络共享中心"—"更改适配器设置"—右键"本地连接"—"属性",打开如下对话框,选择Internet协议版本4(TCP/IPv4),点击"使用下面的IP地址",手工配置与设备管理IP同网段IP。

| 网络 共享 连接时使用:                                                              | 常規                                                                | -1.14-1.95  | 65 a.s.    | 'n 99 | TO  | -   |
|---------------------------------------------------------------------------|-------------------------------------------------------------------|-------------|------------|-------|-----|-----|
| Intel(R) Ethernet Connection I2                                           | 如果网络文持此功能,则可以获取目2<br>要从网络系统管理员处获得适当的 IF                           | 切指涨<br>9 设置 | en IP<br>* | 设置。   | 省则  | ,怒离 |
| 此连接使用下列项目(0):                                                             | ◎ 自动获得 IP 地址(0)                                                   |             |            |       |     |     |
| ☑ 號icrosoft 网络客户端 ☑ WirtualBox NDIS6 Bridged Network                      | <ul> <li>● 使用下面的 IP 地址(S):</li> <li>IP 地址(I):</li> </ul>          | 192         | .168       | . 0   | . 2 | 1   |
| <ul> <li>✓ 書QoS 数据包计划程序</li> <li>✓ 書Internet 协议版本 6 (TCP/IPv6)</li> </ul> | 子网掩码(U):<br>默认网关(D):                                              | 255         | .255       | .255  | . 0 |     |
| ✓ Internet 协议版本 4 (TCP/IPv4)                                              | <ul> <li>自动获得 DNS 服务器地址(B)</li> <li>使用下面的 DNS 服务器地址(E)</li> </ul> | ;           |            |       |     | _   |
| 安装(N) 卸载(U)                                                               | 首选 DNS 服务器(P):                                                    | -           | <u>.</u>   |       | 5   | 1   |
| 描述<br>TCP/IP。该协议是默认的广域网络协议,                                               | 备用 DNS 服务器(A):                                                    |             |            |       | 1   | i   |
| 相互连接时网络上的遗讯。                                                              | 💹 退出时验证设置(L)                                                      |             |            |       | 高级  | (\) |

b) 设备侧:通常使用以太网口(LAN口)进行有线连接,部分AP上电默认发出无线信号的,可以直接 连接无线进行登录:

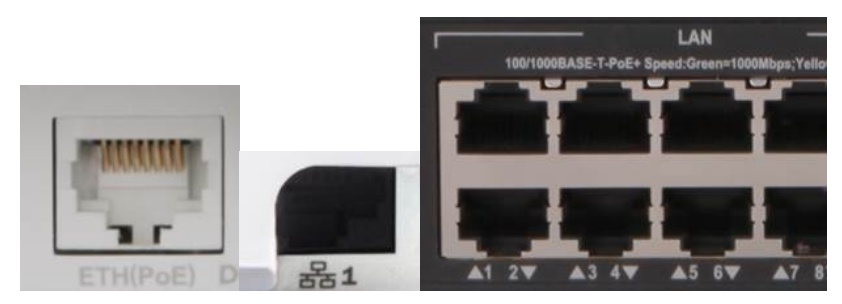

设备出厂时已经默认启用了HTTP服务,默认的Web登录信息如下表所示,均为小写:

| 设备系列                              | 默认管理IP        | 默认用户名  | 默认密码       |
|-----------------------------------|---------------|--------|------------|
| WAP712系列、WAP722系列、WAP612系列、WA系列   | 192.168.0.50  | admin  | h3capadmin |
| Mini A20 A21 A31 A50 A51 WAP321系列 | 192.168.1.100 | admin  | admin      |
| WAP422系列                          | 192.168.1.1   | 无,需首次登 | 登陆时设置密码    |

## 配置步骤

### 使用浏览器登录方法

打开浏览器,地址栏输入该系列设备的默认管理IP,打开登录界面,输入默认用户密码即可登录,账 号密码均为小写。需注意的是,不同系列产品,登录界面不完全一样。

| 21 97 CL 91 | нзс | 用户名 一 一 一 一 一 一 一 一 一 一 一 一 一 一 一 一 一 一 一 | 主记王明? |
|-------------|-----|-------------------------------------------|-------|
|-------------|-----|-------------------------------------------|-------|

# 配置关键点

## 注意事项

1.浏览器:使用IE、Google、Firefox、360等浏览器进行访问,推荐版本IE 9及以上版本、Firefox 30.0 .0.5269及以上版本、Google Chrome 35.0.1916.114及以上版本、Safari 5.1及以上版本。同时需要注意兼容性设置,否则可能会导致页面显示不出来或只能显示部分内容。

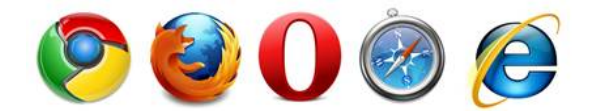

2. 使用IE浏览器时,需要在Internet选项—安全—自定义级别,沟通如下内容:对标记为可安全执行脚

本的ActiveX控件执行脚本、运行ActiveX控件和插件、活动脚本。

3. 使用Firefox浏览器时,必须在"工具—选项—内容"中启用Javascript,才能正常访问Web网管。